Vážení rodiče,

v případě omezení výuky nebo úplného uzavření školy budeme kromě Školy OnLine používat k distanční či hybridní výuce také internetovou aplikaci Microsoft Teams.

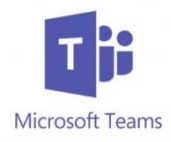

Chceme být předem připraveni, a proto již dnes po dětech posíláme na lístečku přihlašovací údaje, které budete potřebovat ke sledování vysílání.

Děti budou potřebovat techniku připojenou na Internet a to je vlastně vše. Zde přikládáme 2 návody, jak se lze připojit.

- 1) Na školní emailovou adresu Vašeho dítěte byl již zaslán dopis od Microsoft Teams. Ke školní poště se dostanete takto:
  - a) Spusťte internetový prohlížeč Google Chrome
  - b) Do adresního řádku zcela nahoru napište: mail.plzen-edu.cz (pozor! – <u>nesmíte</u> napsat www!)
  - c) Otevře se vám Outlook Web App, kde do prvního okna napíšete adresu dítěte a tu sestavíte z celého příjmení a prvních 2 písmen křestního jména bez háčků a čárek (máte vytištěno na lístečku). Pak následuje @zs31.plzen-edu.cz Příklad: Ondřej Kopřiva bude mít na naší škole adresu: KoprivaOn@zs31.plzen-edu.cz
  - d) Heslo máte také vytištěno na lístečku. Které z dětí se ještě nikdy ve škole nepřihlašovalo do sítě, má vygenerované počítačové heslo a pravděpodobně při jeho prvním zadání po Vás bude systém chtít změnu tohoto hesla. Přeměníte si ho na takové, které je dítě schopno si zapamatovat a které bude splňovat následující podmínky: nejméně 8 znaků, z toho alespoň 1 velké písmeno, 2 číslice, pár malých písmen a jeden speciální znak třeba \* + . V hesle nesmí být obsaženo jméno ani příjmení přihlašovaného. Vzor: Kamarad25\* (takové heslo projde).
  - e) Po spuštění školní pošty otevřete mail od MS TEAMS a pak stačí kliknout na obdélník "Open Microsoft Teams" nebo "Otevřít Microsoft Teams".

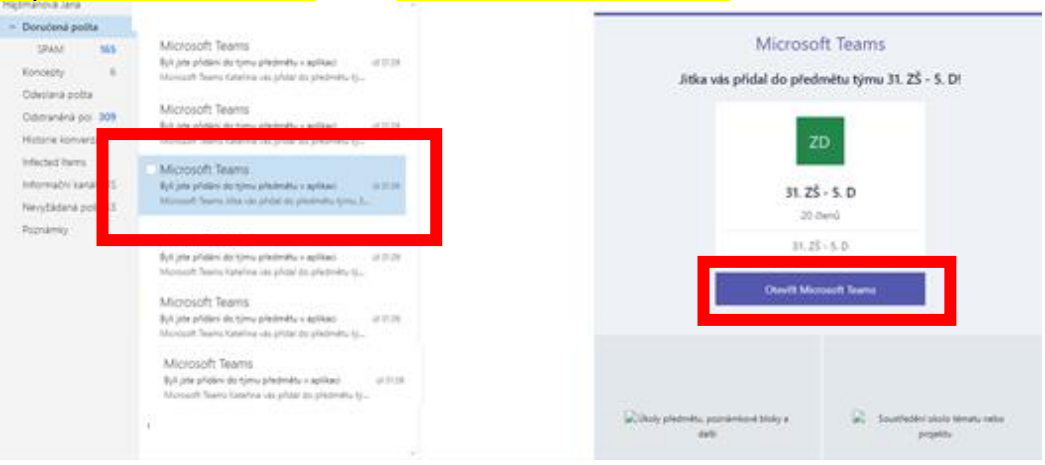

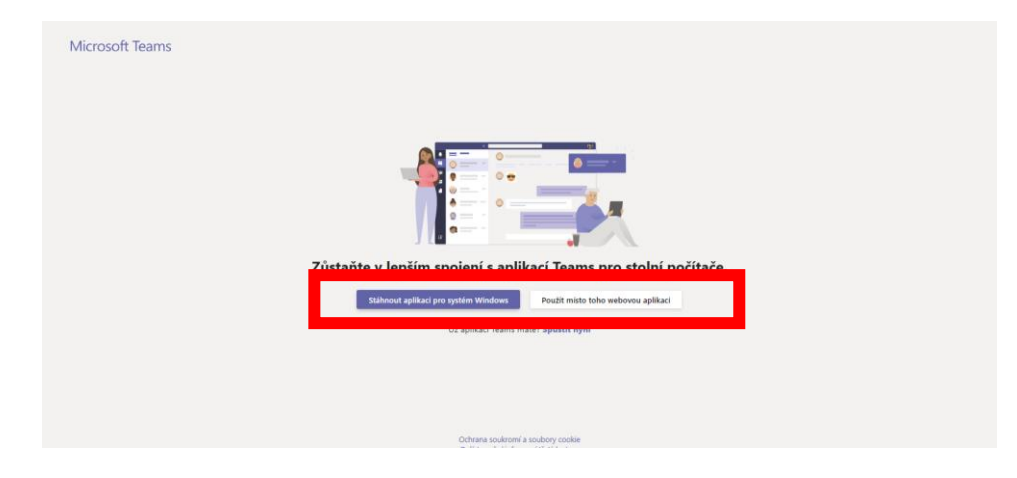

Nemusíte ani instalovat, připojíte se i kliknutím na "Použít místo toho webovou aplikaci". Přesto ale doporučujeme stáhnout a nainstalovat. Plná verze pracuje lépe a má více možností.

- f) Pokud se při přihlašování systém znovu zeptá na vaše údaje, uživatelským jménem je vždy školní adresa (<u>PrijmeniJm@zs31.plzen-edu.cz</u>) a heslo, které jste si nastavili.
- g) Až se zobrazí prostředí Teams, klikněte na tým vaší třídy, do kterého jste byli přidáni: Např.

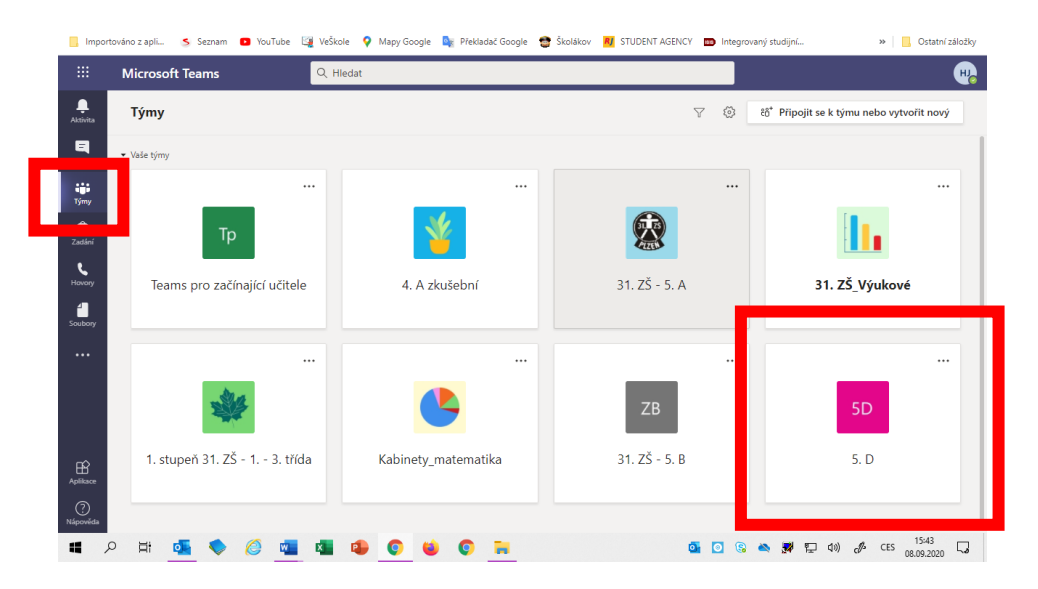

- h) V záložce Příspěvky se Vám před začátkem objeví pozvánka na schůzku. Kliknutím na pozvánku se ke schůzce připojíte a budeme moci začít.
- i) Pokud si necháte zapnuté videokamery a mikrofony, všichni Vás uvidíme a uslyšíme, ale kvůli datovému přenosu se může stát, že spojení bude nestabilní – bude se vám odpojovat. Proto vás po zahájení požádáme, abyste nechali obojí vypnuté a pouštěli si až na vyzvání učitele. To uděláte kliknutím myši na symboly kamery a mikrofonu v šedém pruhu v dolní části obrazovky.

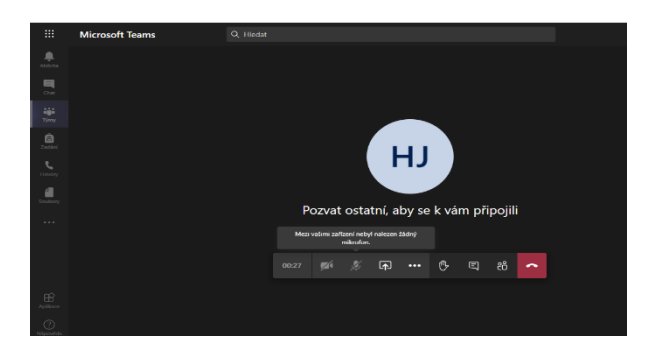

## 2) Druhou možností připojení do MS TEAMS je přes stránky Office:

a) Jděte na webovou stránku: https://www.office.com/

Přihlásit se
b) Klikněte na: , zadejte svůj školní email a heslo (viz popis 1c) a 1d)

c) Z nabízených aplikací vyberte Teams:

| Office 365 |                                 |                                |          | P Hlee | dat   |            |         |                               |       |                   |      |
|------------|---------------------------------|--------------------------------|----------|--------|-------|------------|---------|-------------------------------|-------|-------------------|------|
|            | Dobrý ve                        |                                |          |        |       |            |         | Nainstalujte si Office $\vee$ |       |                   |      |
|            | Vytvořit<br>novou<br>F<br>Forms | Outlook<br>Všechny<br>aplikace | OneDrive | Word   | Excel | PowerPoint | OneNote | SharePoint                    | Teams | Class<br>Notebook | Sway |

d) Zobrazí se výše popisované prostředí Teams, kde klikněte na tým *vaší třídy…* Postup již totožný jako v bodě 1g) atd.

| ··· _      | Microsoft Teams               | , Hledat            |               |                                             |
|------------|-------------------------------|---------------------|---------------|---------------------------------------------|
| Aktivita   | Týmy                          |                     | 7 0           | ະໍຄື* Připojit se k týmu nebo vytvořit nový |
| <b>q</b> , | • Vaše týmy                   |                     |               |                                             |
| týmy       |                               |                     |               |                                             |
| A Tartini  | Тр                            | 1                   |               | ll.                                         |
| e          |                               |                     | CALLS .       |                                             |
| Hovory     | Teams pro začínající učitele  | 4. A zkušební       | 31. ZŠ - 5. A | 31. ZŠ_Výukové                              |
| Soubory    |                               |                     |               |                                             |
| •••        |                               |                     |               |                                             |
|            |                               |                     | ZB            | 5D                                          |
|            |                               |                     |               |                                             |
| Aplikace   | 1. stupen 31. ZS - 1 3. třída | Kabinety_matematika | 31. ZS - 5. B | 5. D                                        |
| 0          |                               |                     |               |                                             |

Po skončení schůzky klikněte na červené sluchátko, aby se vysílání ukončilo. Při jakýchkoli potížích během spojení se nám osvědčilo také použití tohoto sluchátka. Zavěšením a opětovným připojením ke schůzce se většinou problémy odstraní samy.

Doporučujeme také při prvním přihlášení do MS TEAMS přidat tuto stránku do oblíbených záložek a tím se pro dítě stanou TEAMS nejjednodušeji přístupným webem.

## Instalace Office 365

Děti mají k dispozici zdarma instalaci Office 365 až na 5 zařízení. Najdete ji na <u>https://www.office.com/</u>

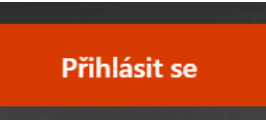

Zde zadejte svůj školní email a heslo (viz popis 1c) a 1d)

Vyberte vpravo nahoře Nainstalujte si Office

| Office 365 |                |              |          | P Hlee | dat   |            |         |                               |       |          |      |
|------------|----------------|--------------|----------|--------|-------|------------|---------|-------------------------------|-------|----------|------|
|            | Dobrý ve       |              |          |        |       |            |         | Nainstalujte si Office $\vee$ |       |          |      |
|            | +<br>Vytyveřit | •            | •        | W      | x     | •          | N       | 4                             | ų,    |          | S    |
|            | novou          | Outlook      | OneDrive | Word   | Excel | PowerPoint | OneNote | SharePoint                    | Teams | Notebook | Sway |
|            | Eorms          | →<br>Všechny |          |        |       |            |         |                               |       |          |      |

Dále postupujte podle jejich návodu. Vše odsouhlasujte, potvrzujte... Doporučuji nainstalovat úplně vše, protože během školní docházky se děti setkají téměř se všemi programy. Pokud budete používat k otevírání souborů jiné verze offisů, nedojde vždy ke korektnímu zobrazování a zbytečně by docházelo k uměle vytvořeným chybám.

## Kdo jste si tedy ještě nenainstalovali Office 365, učiňte tak.

Přeji hodně úspěchů.

Mgr. Jana Hajšmanová